## WSL2

Windows 上に開発環境を作らずに過ごしてみてたのだけど 不便さがつのってしまったので,あれこれ参考にしつつセットアップ.

WSL2 動かす前準備

- ・Linux 用 Windows サブシステム = 有効
- ・仮想マシンプラットフォーム = 有効
- ・Hyper-V=無効

に.

WSL の確認と WSL2 への移行

・WSLのリスト

wsl-l-v

- ・WSL2 に移行
- wsl --set-version Ubuntu-18.04 2

UI

- ・ターミナルは Windows Terminal にしてみた.ストアからインストール
- ・XはVcXsrv
- ・ X なアプリ使うために

export DISPLAY=\$(cat /etc/resolv.conf | grep nameserver | awk '{print \$2}'):0

その他

・ git の設定

git config --global core.autocrlf input